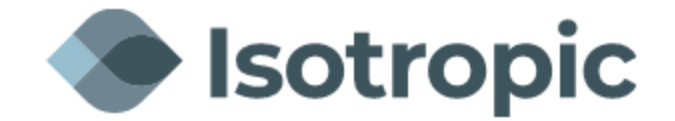

## **IQ Modem Loading Instructions**

\***Note** – This document assumes the modem is being loaded from factory default. If you are updating an already loaded modem, the IP addressing, and login credentials may be different. Please contact our NOC to obtain this information if required.

Connect the computer to the Management port on the back of the modem and open a web browser (Firefox, Chrome, Internet Explorer, etc.). This will be the **ETH2 port** on the on the IQ desktop, Desktop+ and IQ 200 modems and **SAT ETH port** on the IQLTE.

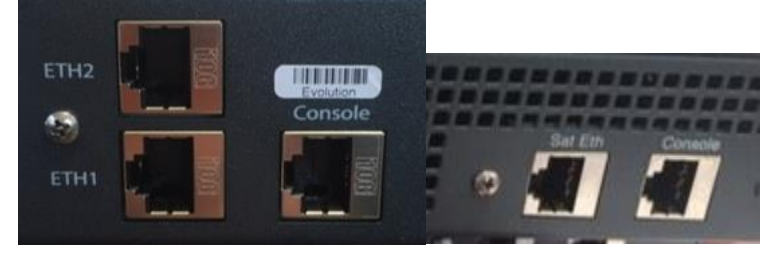

Type the modem's IP address into the address bar at the top of the browser. Default is 192.168.0.1. (PC may need to be hardcoded to match the IP address subnet of modem)

| Welcome        |           |
|----------------|-----------|
|                | User Name |
| <i>iDIRECT</i> | Password  |
|                | Log In    |
|                |           |

← → C ▲ Not secure | 192.168.0.1/login.html

Log into the modem using the following credentials:

User: admin Password: iDirect (Factory default)

## Loading software and options files

Download version iDX 4.3.0.0 from our website at:

https://isotropic.network/wp-content/uploads/2024/10/evo iQseries rmt rootfs-23.0.1.1-299.98.zip

If a new option file or software package needs to be loaded, navigate to the "Administration" tab.

| <b>d</b> idirect                             |                         | Receiver 1 Transmitter Network Power Status                                                                        |         |
|----------------------------------------------|-------------------------|----------------------------------------------------------------------------------------------------|---------|
| Dashboard Details 🗸 Commissi                 | ioning ~ Administration | n ~                                                                                                    | admin 🗸 |
| System Status<br>Go Offline                  | The terminal            | l is currently not in network. Please start the commissioning wizard if the terminal hasn't been commissioned yet. |         |
| Link Status                                  |                         | Receiver SNR (primary) Take me to                                                                                  |         |
| Network Status<br>WAITING_FOR_RX_LOCK        | 0                       | View Satellite Details     View Terminal Details     View current LAN throughput                                   |         |
| Satellite Receiver<br>Waiting for Demod Lock | •                       | 11:06:28 11:06:30 11:06:32 11:06:34                                                                                |         |
| Satellite Transmitter                        | MUTED 🕜                 | - Receiver SNR (primary) in dB                                                                                     |         |
| Receive SNR                                  | -10 dB                  |                                                                                                    |         |
|                                              |                         |                                                                                                    |         |
| Terminal Information                         |                         | Device Status Terminal Events                                                                                      |         |
|                                              |                         | Up Time Description                                                                                                |         |

To load the software package, click **Select files** next to upload software package. Locate the package on your computer and then click load. An example of a software package name is **evo\_iQseries\_rmt\_rootfs-23.0.1.1-299.98.pkg** (this is the current iQ Software)

| ③ 192.168.1.1 × ▲                   | iDirect Terminal 🗙 🏹 iDir          | rect Terminal       | × +               |                        | -                    | -                     | le le         | - 0   | x |
|-------------------------------------|------------------------------------|---------------------|-------------------|------------------------|----------------------|-----------------------|---------------|-------|---|
| ← → C ▲ Not secure   192.168        | .0.1/#/software_and_configuration  |                     |                   |                        |                      |                       | ☆ (           |       | : |
| 🗰 Apps 📙 New folder 🕥 Isotropic NOC | CSITE 📑 Registered Login- A 🔙 User | Login - NightS 🔇    | ADP ezLaborMar    | ag 🀔 mailchimp 🔮       | monitor.isosat.net/I | S BSM MX - Matco S    | PA-3020       | )     | * |
| Dashboard Details 🗸 Commiss         | sioning V Administration V         |                     |                   |                        |                      |                       |               | admin | ~ |
| Administration - Software           | & Configuration                    |                     |                   |                        |                      | _                     |               |       |   |
| Manage Software Packages            |                                    |                     |                   |                        |                      |                       | Reboot Ter    | minal |   |
| Upload Software Package: Select     | Files                              |                     |                   |                        |                      |                       |               |       |   |
| Partition                           | Туре                               | Description         |                   | Version                |                      |                       |               |       |   |
| active1                             | Evolution Remote                   | iDirect Remote Tern | ninal Application | 21.0.3.2-96            |                      | Activate Softwar      | e Package     |       |   |
| active0                             | Evolution Remote                   | iDirect Remote Tern | ninal Application | 21.0.3.1-79            |                      | Software package is   | currently act | ive   |   |
| factory                             | Evolution Remote                   | iDirect Remote Tern | ninal Application | 21.0.3.1-79            |                      | Activate Softwar      | e Package     |       |   |
| Configuration Files                 |                                    |                     |                   |                        |                      |                       |               |       |   |
| Description                         | Filename Versio                    | n Date              | Size              |                        |                      |                       |               |       |   |
| iDirect manual configuration        | downstream_config.json             | 12/31/1969          | 431 Up            | load Configuration Fil | e D                  | ownload Configuratior | File          |       |   |
| iDirect remote configuration        | falcon.opt                         |                     | 0 Up              | load Configuration Fil | e D                  | ownload Configuration | File          |       |   |

Once complete, you will see a completed pop up notification.

|                                                                       |                                 | -       | -                  |            | -        | -             |                                                                                                    |  |
|-----------------------------------------------------------------------|---------------------------------|---------|--------------------|------------|----------|---------------|----------------------------------------------------------------------------------------------------|--|
| Dashboard Details 🛩 Co                                                | ommissioning V Administration V |         |                    |            |          |               | admin 🛩                                                                                                    |  |
| Administration - Software & Configuration<br>Manage Software Packages |                                 |         |                    |            |          |               | 2 Successes     O Errors     A OWarnings     X                                                                                    |  |
| Upload Software Package:                                              | Select Files Done 🗸 👔           |         |                    |            |          |               | The upload has been completed. The release is now being installed     The installation has been completed. Please use the buttons |  |
| Partition                                                             | Туре                            |         | Description        |            |          | Version       | below to activate the desired release.                                                                                            |  |
| active1                                                               | Evolution Remote                | 1       | Direct Remote Term | ninal Appl | lication | 21.0.3.2-96   | Activate Software Package                                                                                                    |  |
| active0                                                               | Evolution Remote                | 3       | Direct Remote Term | ninal Appl | lication | 21.0.3.1-79   | Software package is currently active                                                                                              |  |
| factory                                                               | Evolution Remote                | 1       | Direct Remote Term | ninal Appl | lication | 21.0.3.1-🎝    | Activate Software Package                                                                                                    |  |
| Configuration Files                                                   | Configuration Files             |         |                    |            |          |               |                                                                                                    |  |
| Description                                                           | Filename                        | Version | Date               | Size       |          |               |                                                                                                    |  |
| iDirect manual configuration                                          | downstream_config.json          |         | 12/31/1969         | 431        | Upload C | Configuration | n File Download Configuration File                                                                                                |  |
| iDirect remote configuration                                          | falcon.opt                      |         |                    | 0          | Upload C | Configuration | n File Download Configuration File                                                                                                |  |

To load the options file, click **Upload Configuration File** under the Configuration Files for iDirect remote configuration next to falcon.opt. Locate the options file on your computer and then click load.

| Dashboard Details 🛩 Co                                                             | mmissioning $\checkmark$ Administration $\checkmark$ |         |                   |             |          |                    |                     | admin 🗸               |
|------------------------------------------------------------------------------------|------------------------------------------------------|---------|-------------------|-------------|----------|--------------------|---------------------|-----------------------|
| Administration - Software & Configuration Manage Software Packages Reboot Terminal |                                                      |         |                   |             |          |                    |                     |                       |
| Upload Software Package:                                                           | elect Files Done 🗸 👩                                 |         |                   |             |          |                    |                     |                       |
| Partition                                                                          | Туре                                                 | D       | escription        |             |          | Version            |                     |                       |
| active1                                                                            | Evolution Remote                                     | iD      | irect Remote Term | ninal Appli | cation   | 21.0.3.2-96        | Activate Softw      | ware Package          |
| active0                                                                            | Evolution Remote                                     | iD      | irect Remote Term | ninal Appli | cation   | 21.0.3.1-79        | Software packag     | e is currently active |
| factory                                                                            | Evolution Remote                                     | iD      | irect Remote Term | ninal Appli | cation   | 21.0.3.1-79        | Activate Soft       | ware Package          |
| Configuration Files                                                                |                                                      |         |                   |             |          |                    |                     |                       |
| Description                                                                        | Filename                                             | Version | Date              | Size        |          |                    |                     |                       |
| iDirect manual configuration                                                       | downstream_config.json                               |         | 12/31/1969        | 431         | Upload C | Configuration File | Download Configurat | ion File              |
| iDirect remote configuration                                                       | falcon.opt                                           |         |                   | 0           | Upload C | Configuration File | Download Configurat | ion File              |
|                                                                                    |                                                      |         |                   |             |          |                    |                     |                       |

Once complete, you will see a completed pop up notification.

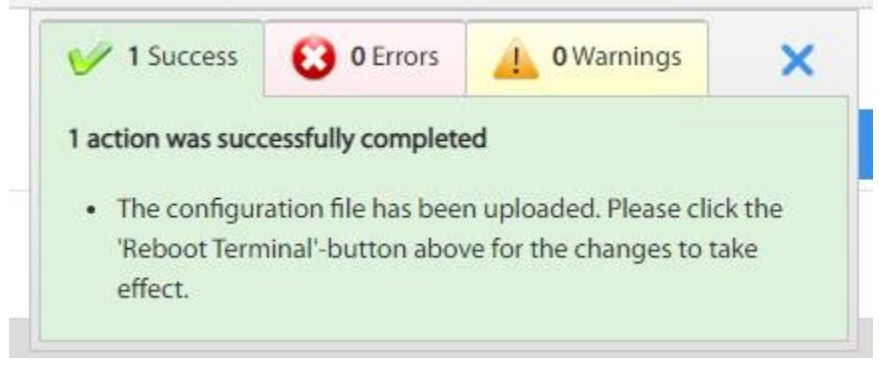

After both the package and options file have been loaded, click **Activate Software Package** for active1 or **Reboot Terminal**. Both will reboot the modem.

| Dashboard Details 🗸 Commi                                                             | <br>issioning ∼ Administration ∽ |                     |                   |                    | admin 🗸                              |  |  |
|---------------------------------------------------------------------------------------|----------------------------------|---------------------|-------------------|--------------------|--------------------------------------|--|--|
| Administration - Software & Configuration Manage Software Packages 2. Reboot Terminal |                                  |                     |                   |                    |                                      |  |  |
| Partition                                                                             | Туре                             | Description         |                   | Version            |                                      |  |  |
| active1                                                                               | Evolution Remote                 | iDirect Remote Terr | minal Application | 21.0.3.2-96        | Activatelijoftware Package           |  |  |
| active0                                                                               | Evolution Remote                 | iDirect Remote Terr | minal Application | 21.0.3.1-79        | Software package is currently active |  |  |
| factory                                                                               | Evolution Remote                 | iDirect Remote Terr | minal Application | 21.0.3.1-79        | Activate Software Package            |  |  |
| Configuration Files                                                                   |                                  |                     |                   |                    |                                      |  |  |
| Description                                                                           | Filename Versi                   | on Date             | Size              |                    |                                      |  |  |
| iDirect manual configuration                                                          | downstream_config.json           | 12/31/1969          | 431 Upload        | Configuration File | Download Configuration File          |  |  |
| iDirect remote configuration                                                          | falcon.opt                       | 12/31/1969          | 5074 Upload       | Configuration File | Download Configuration File          |  |  |

Once the modem has finished rebooting. Login into the modem web interface and reload the current software **evo\_iQseries\_rmt\_rootfs-23.0.1.1-299.98.pkg** this will save the software in both active partitions.

| Dashboard Details 🗸                                                                | Commissioning ~ Administration ~ |                                     |             | admin 🗸                              |  |  |
|------------------------------------------------------------------------------------|----------------------------------|-------------------------------------|-------------|--------------------------------------|--|--|
| Administration - Software & Configuration Manage Software Packages Reboot Terminal |                                  |                                     |             |                                      |  |  |
| Upload Software Package:                                                           | Select Files 🕐                   |                                     |             |                                      |  |  |
| Partition                                                                          | Туре                             | Description                         | Version     |                                      |  |  |
| active1                                                                            | Evolution Remote                 | iDirect Remote Terminal Application | 21.0.3.2-96 | Software package is currently active |  |  |
| active0                                                                            | Evolution Remote                 | iDirect Remote Terminal Application | 21.0.3.2-96 | Activate Software Package            |  |  |
| factory                                                                            | Evolution Remote                 | iDirect Remote Terminal Application | 21.0.3.1-79 | Activate Software Package            |  |  |

Please confirm **Version 23.0.1.1** is in both active partitions and the software is currently active. Reboot terminal.